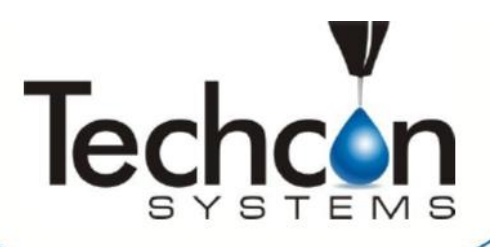

# Роботизированный 3-х осевой координатный дозатор серии TSR2000

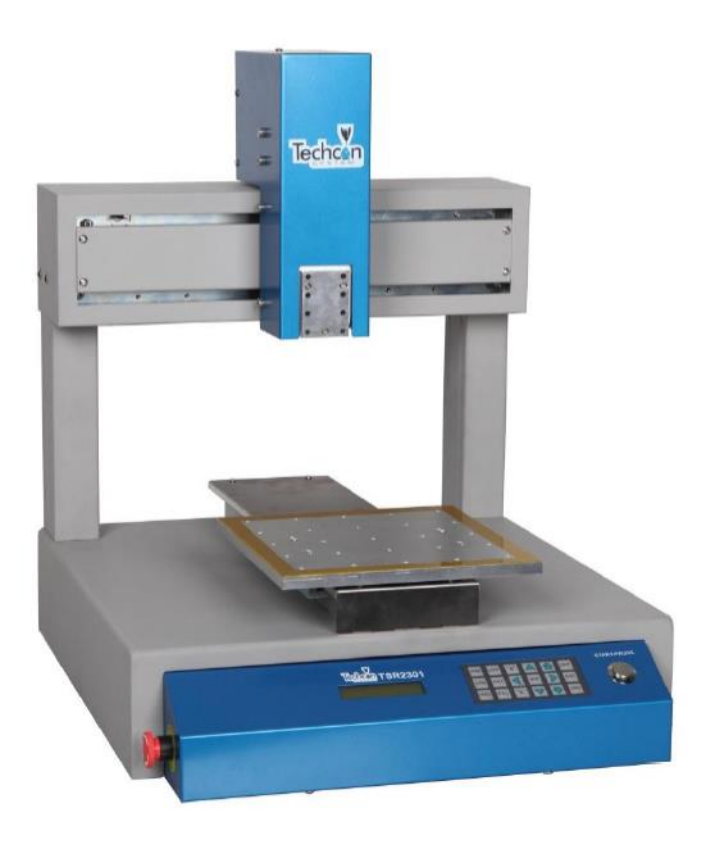

Руководство пользователя обучающего пульта

# Содержание

| 1. E | Введение                                                  | 3   |
|------|-----------------------------------------------------------|-----|
| 2. 0 | Основные функции клавиатуры                               | 4   |
| 3. K | Слассификация точек                                       | 5   |
| 4. K | Сраткие указания по обучающему пульту                     | 5   |
| 5. Г | Гримеры типовых схем дозирования                          | 6   |
| б. Г | Ірограммирование схемы                                    | 7   |
| 6.1  | Работа — выполнение сохраненной программы                 | 8   |
| 6.2  | Программирование кнопками подстройки или вводом координат | 9   |
| 6.3  | Как создать новую программу                               | .10 |
| 6.4  | Как удалить программу                                     | .12 |
| 6.5  | Как удалить точку в программе                             | .12 |
| 6.6  | Как удалить несколько точек в программе                   | .12 |
| 6.7  | Высоты отвода и подъема                                   | .12 |
| 6.8  | Как редактировать программу                               | .13 |
| 6.9  | Как создать одну точку (круг)                             | .14 |
| 6.10 | 0 Как создать одну линию                                  | .15 |
| 6.1  | 1 Как создать дугу                                        | .16 |
| 6.12 | 2 Как создать окружность (метод 3 точек)                  | .17 |
| 6.13 | 3 Как создать окружность (вводом размеров)                | .18 |
| 6.14 | 4 Как создать ломаную (многозвенную линию)                | .19 |
| 6.1  | 5 Как создать параллельные линии, соединенные дугой       | .20 |
| 6.10 | б Как создать схему массива                               | .22 |
| 6.1′ | 7 Определение дополнительных возможностей программы       | .23 |
| 7. N | Леню обработки программы (после функции дозирования)      | .24 |
| 7.1  | Параметры скорости                                        | .24 |
| 7.2  | Параметры обучения                                        | .24 |
| 7.3  | Параметры расстояния                                      | .24 |
| 7.4  | Место парковки                                            | .25 |
| 7.5  | Установка по умолчанию                                    | .25 |
| 8. N | Леню настройки                                            | .26 |
| 8.1  | Как настроить программу для работы в цикле                | .26 |
| 9. Г | Іеренос файла                                             | .27 |
| 9.1  | Как перенести программу на USB-диск                       | .27 |
| 9.2  | Как перенести программу с USB-диска                       | .27 |
| 10.  | Устранение неисправностей                                 | .28 |

# 1. ВВЕДЕНИЕ

Поздравляем с приобретением роботизированной установки автоматического дозирования компании «Techcon Systems». Если Вы еще этого не сделали, изучите Руководство по установке, входящее в комплект поставки системы для получения указаний по ее установке.

Теперь, когда установка дозирования готова к использованию, уделите некоторое время для ознакомления с ее узлами и программным обеспечением. Настоящее Руководство предназначено для того, чтобы помочь Вам приступить как можно скорее к использованию роботизированной установки.

Мы, сотрудники компании «Techcon Systems», надеемся, что наше изделие станет для Вас полезным приобретением. Если у Вас возникнут какие-либо вопросы, обращайтесь к нам согласно приведенной ниже контактной информации:

## По продажам и поддержке:

По продажам и поддержке: ООО «Аргус-Альбион» 111141, Россия, Москва, 3й проезд Перова Поля д.8, стр.11, офисы 407, 409. тел: 8 (495) 741-48-19 факс: 7084164. info@techconsystems.ru

Или посетите www.techconsystems.ru

Настоящее руководство предназначено для предоставления информации об устройстве роботизированной установки компании «Techcon Systems». Для того чтобы настоящее руководство было полным и точным, насколько это возможно, были приложены все усилия. Однако нет никаких подразумеваемых или выраженных гарантий относительно назначения, пригодности или соответствия этой информации. Информация предоставляется по принципу «как есть». Компания «Techcon Systems» оставляет за собой право улучшать и изменять свои изделия. Настоящее руководство характеризует и описывает изделие таким, каким оно было на момент публикации. Как для любого нового программного обеспечения, необходимо понимание основных терминов.

# 2. ОСНОВНЫЕ ФУНКЦИИ КЛАВИАТУРЫ

| Кнопка              | Название        | Описание                |
|---------------------|-----------------|-------------------------|
| «F1», «F2»,         | Функциональные  | «F1» – создание нового  |
| «F3», «F4»          | кнопки          | файла, вставка рисунка, |
| ,                   |                 | запуск/останов обработ- |
|                     |                 | КИ.                     |
|                     |                 | «F2» – Редактирование   |
|                     |                 | файла или останов обра- |
|                     |                 | ботки либо группового   |
|                     |                 | смещения.               |
|                     |                 | «F3» – Проверка данных  |
|                     |                 | и копирование файла.    |
|                     |                 | «F4» – Массив, настрой- |
|                     |                 | ка параметров и измене- |
|                     |                 | ние имени файла         |
| «X», «Y», «Z»,      | Навигационные   | Управление шаговыми     |
| «R»                 | кнопки          | перемещениями по осям   |
|                     |                 | Х, Ү, Ζ и R.            |
| «0»–«9», «A»–       | Буквенноцифро-  | Для создания имен фай-  |
| «Z»                 | вые кнопки      | лов и настройки пара-   |
|                     |                 | метров.                 |
| «.»                 | Кнопка десятич- | Для ввода десятичной    |
|                     | ной точки       | точки.                  |
| «SHF»               | Кнопка переклю- | Изменение скорости ша-  |
| («СКОРОСТЬ»)        | чения           | га (малая, средняя, вы- |
|                     |                 | сокая) или изменение    |
|                     | TC .            | параметра.              |
| <pre></pre>         | Кнопка вставки  | Для вставки новои точки |
|                     |                 | или фигуры перед вы-    |
|                     | Инонка группи   | Использиотод р. групно  |
| <b>**#</b> <i>*</i> | кнопкатруппы    |                         |
|                     |                 | настройке параметров    |
| «GO»                | Кнопка лействия | Когла она отображается  |
| («ЛЕЙСТВИЕ»)        | Кионка денетвия | спелует нажать лля пе-  |
| ((денетвне»)        |                 | ремешения клапана в     |
|                     |                 | нужное положение        |
| «ORG»               | Кнопка сброса   | Возврат в нулевое поло- |
| («СБРОС»)           |                 | жение (0, 0, 0, 0)      |
| «CLR»               | Кнопка удаления | Удаление файла или ча-  |
| («ОЧИСТКА»)         |                 | сти файла               |
| «ESC»               | Кнопка выхода   | Отмена операции и       |
| («ВЫХОД»)           |                 | (или) выход из текущего |
|                     |                 | интерфейса.             |
| «ENT»               | Кнопка ввода    | Загрузка или обработка  |
| («BBOД»)            |                 | текущего файла либо     |
|                     |                 | обработка отредактиро-  |
|                     |                 | ванного файла и т.п.    |

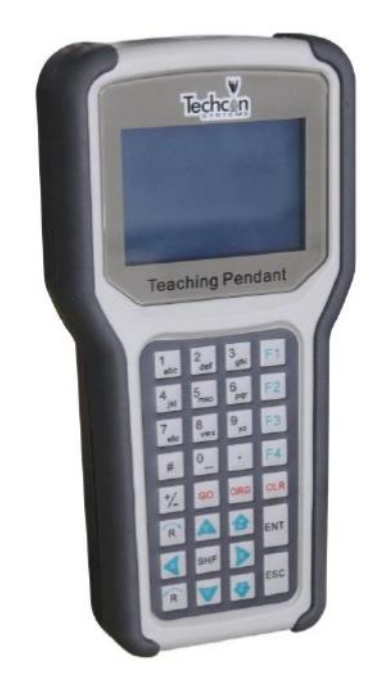

# 3. КЛАССИФИКАЦИЯ ТОЧЕК

В программировании имеется множество типов точек. К графическим точкам относятся точка, начало линии и т.п. К неграфическим точкам относятся точка задержки, точка очистки и т.п., перечисленные в следующей таблице. При вставке «точки» оператор должен выбрать режим вставки — перед или после выбранной точки.

| N⁰ | Точка                | Тип           | Указания                                                       |  |
|----|----------------------|---------------|----------------------------------------------------------------|--|
| 1  | «Point» («Точка»)    | Графическая   | Скорость между точками — это «jog move speed» («скорость пере- |  |
|    |                      |               | мещения шага»). Может устанавливать высоту подъема и задержку  |  |
|    |                      |               | времени.                                                       |  |
| 2  | «Line» («Линия»)     | Графическая   | Включает точки начала линии, середины линии и конца линии.     |  |
| 3  | «Delay (Time)» («за- | Неграфическая | Точка задержки используется для установки времени задержки в   |  |
|    | держка (времени)»)   |               | диапазоне от 0 до 65532 мс.                                    |  |
| 4  | «Mark» («Отметка»)   | Графическая   | Точка отметки — это перемещающаяся вспомогательная точка и     |  |
|    |                      |               | используется только для перемещения в другую позицию, а также  |  |
|    |                      |               | действительна при эмулируемом шаге.                            |  |
| 5  | «Pause» («Пауза»)    | Неграфическая | При настройке точки паузы роботизированная установка будет ав- |  |
|    |                      |               | томатически приостанавливаться до тех пор, пока не получит си  |  |
|    |                      |               | нал пуска.                                                     |  |
| 6  | «Clean» («Очистка»)  | Неграфическая | Установка расположения и параметров точки очистки.             |  |
| 7  | «Subroutine» («Под-  | Неграфическая | Подпрограмма — это обучающий файл, который можно вставить в    |  |
|    | программа»)          |               | другой обучающий файл, но нельзя снова отредактировать.        |  |
| 8  | «Output» («Вывод»)   | Неграфическая | Для настройки ввода-вывода путем вставки точки вывода.         |  |
| 9  | «Origin» («Начало    | Графическая   | Опорная точка. Также служит базой при выполнении группового    |  |
|    | координат»)          |               | скашивания.                                                    |  |

На обучающем пульте обучающий файл существует в виде точек. Линия — это графическая точка специального вида, у которой имеется как минимум две точки: «Line-Start» («Начало линии») и «Line-End» («Конец линии»). Таким способом она образуется из отдельных сегментов. При обработке это сплошная линия.

# 4. КРАТКИЕ УКАЗАНИЯ ПО ОБУЧАЮЩЕМУ ПУЛЬТУ

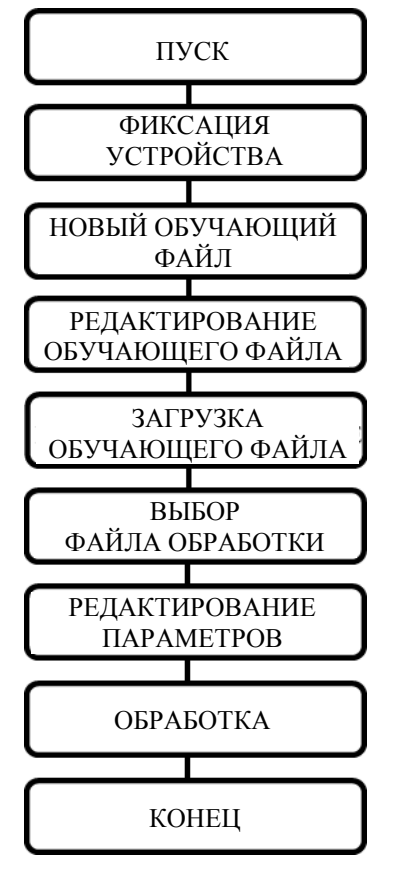

# 5. ПРИМЕРЫ ТИПОВЫХ СХЕМ ДОЗИРОВАНИЯ

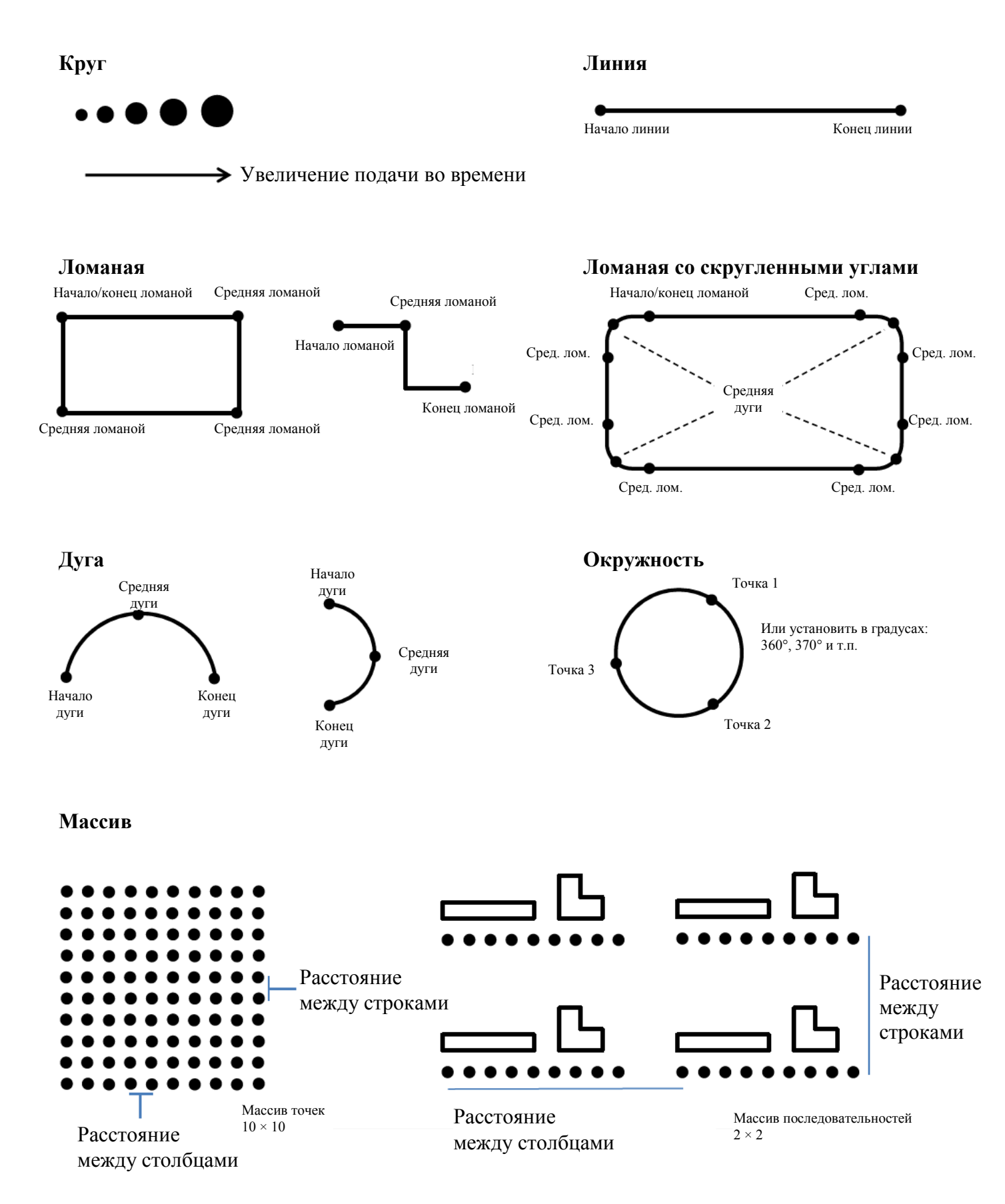

# 6. ПРОГРАММИРОВАНИЕ СХЕМЫ

После подключения обучающего пульта к роботу включите выключатель питания. Система проинициализируется и переместится в расположение начала координат (0, 0, 0). На некоторое непродолжительное время на экране жидкокристаллического индикатора (ЖКИ) отобразится:

«System Name» («Название системы»): XXX «System Version» («Версия системы»): XXX «System Updates Date» («Дата обновления системы»): XXX «System initializing Rate of Process» («Начальная скорость обработки системы»): XXX

После инициализации отобразится основной пользовательский интерфейс.

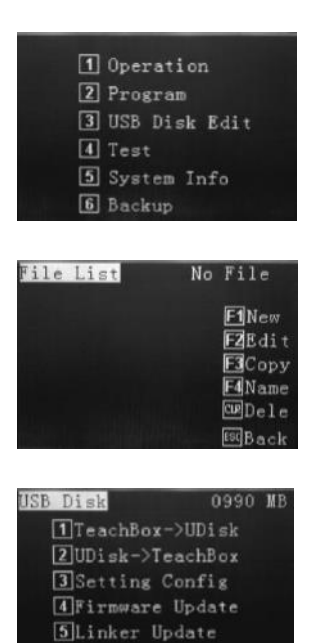

 Low
 - +

 X 062.34
 Imit

 Y 046.81
 Imit

 Z 000.00
 Imit

 Imit
 Imit

 Imit
 Imit

 Imit
 Imit

 Imit
 Imit

 Imit
 Imit

 Imit
 Imit

 Imit
 Imit

 Imit
 Imit

 Imit
 Imit

 Imit
 Imit

 Imit
 Imit

 Imit
 Imit

 Imit
 Imit

 Imit
 Imit

 Imit
 Imit

 Imit
 Imit

 Imit
 Imit

 Imit
 Imit

 Imit
 Imit

# System Info

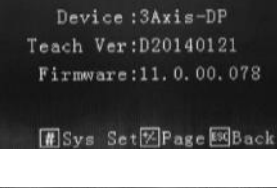

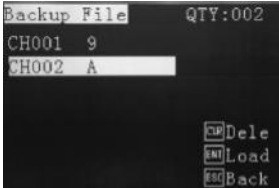

1 – «Operation» («Работа») – выбор сохраненной программы, применение подстройки начальной точки, обработка файла и удаление файла.

2 – «Program» («Программа») – выбор обучающего файла, редактирование параметров, копирование, удаление, загрузка.

3 – «USB Disk Edit» («Редактирование USB-диска») – загрузка / выгрузка программы на USB, обновление обработки.

4 – «Test» – («Проверка») – для проверки таких областей роботизированной установки, как шаговая подстройка по осям и порты вводавывода.

5 – «System Info» («Системная информация») – тип устройства, версия обучения, версия прошивки.

6 – «Васкир» («Резервная копия») – загрузка обучающего файла в роботизированную установку для обучающего пульта или удаление обучающего файла из роботизированной установки.

## 6.1 Работа — выполнение сохраненной программы

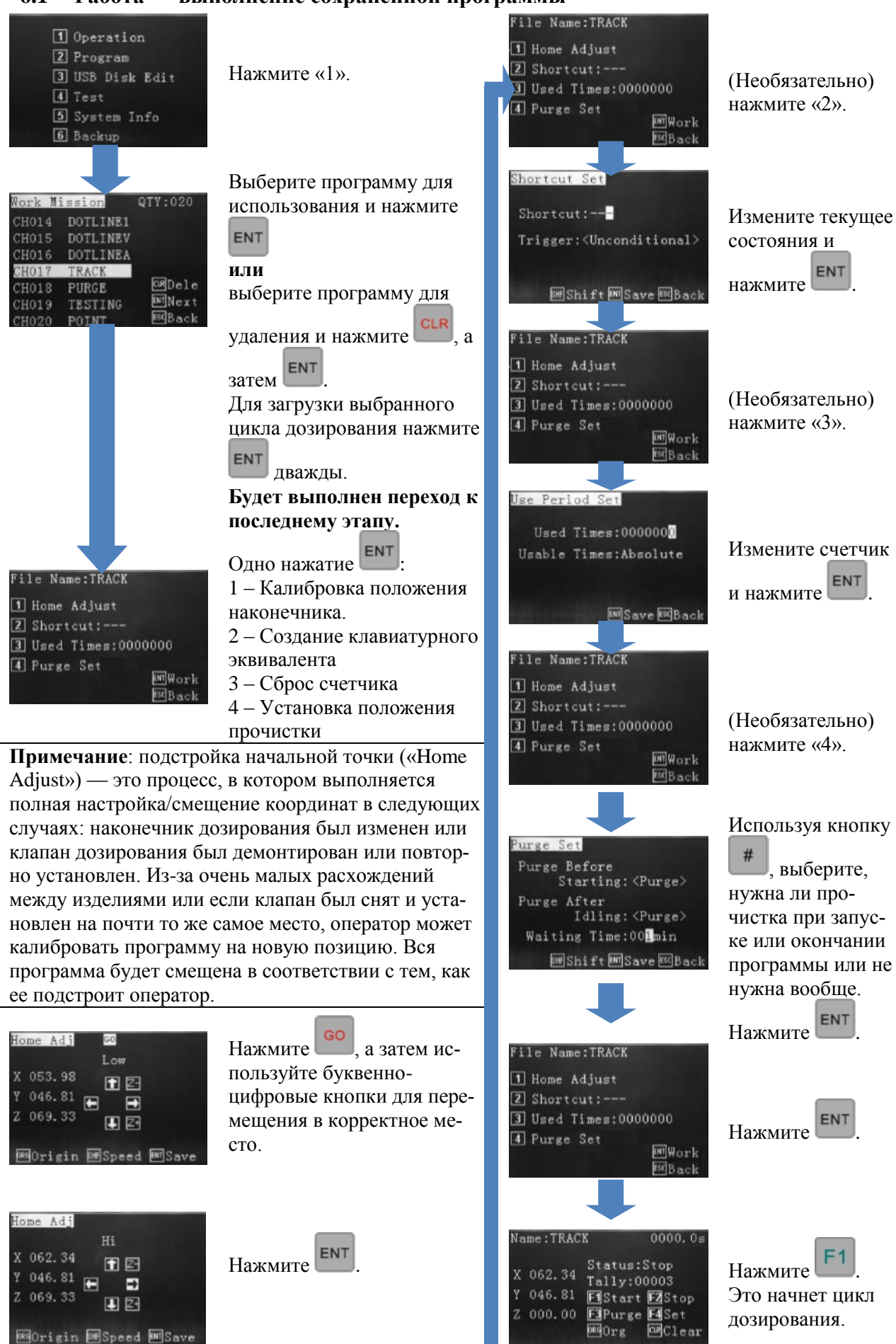

ESC B

#### 6.2 Программирование кнопками подстройки или вводом координат

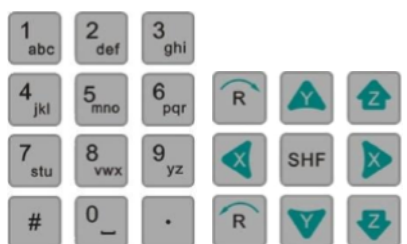

Робот серии TSR2000 предназначен для программирования как с помощью ввода координат (опытные пользователи) так и с помощью кнопок подстройки шага (начинающие пользователи).

# Ввод координат — опытные пользователи (на примере линии).

| Li | neStart | 60                 |
|----|---------|--------------------|
|    |         | Hi                 |
| Х  | 008.45  | <b>F</b> 1 <b></b> |
|    | 011.04  |                    |
|    | 067.59  |                    |
| 68 | GOrigin | MParam MSave       |

После выбора типа дозирования (круг, линия, дуга...) ввести координату Х, используя кнопки с цифрами. Используйте кнопки со стрелками

для перемещения вниз и ввода координат Y и Z. Когда все 3 координа-

GO ты будут введены, нажмите

Клапан дозирования будет перемещен к этому месту. Нажмите лля сохранения позиции.

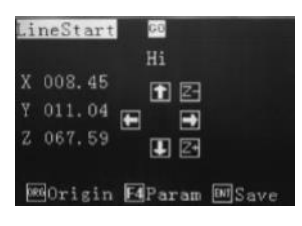

| Points List                  | 2/2                                                                                                    |
|------------------------------|----------------------------------------------------------------------------------------------------|
| 001 LineStart<br>002 LineEnd | #Group<br>ZInsert+<br>HINSert<br>ZEdit<br>Formage<br>Formage<br>Forma |
|                              | ENIStep                                                                                                    |

Повторите описанный выше процесс для конца линии.

После первого повторения перечень точек будет отображаться, позволяя вставить дополнительные последовательности.

Ввод координат — начинающие пользователи (на примере линии).

| Li | neStart |   | 68  |    |             |    |
|----|---------|---|-----|----|-------------|----|
|    |         |   | Hi  |    |             |    |
| Х  | 008.45  |   | (†  | 27 |             |    |
| Y  | 011.04  | - | -   |    |             |    |
| Z  | 067.59  |   | ł   | 2  |             |    |
| 66 | GOrigin | E | Par | am | <b>M</b> Sa | ve |

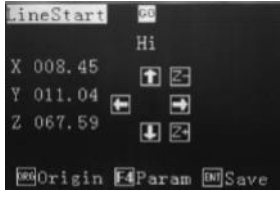

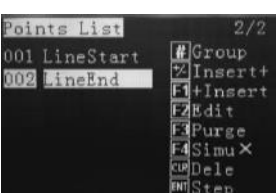

После выбора типа дозирования (круг, линия, дуга...) используйте кнопки подстройки шага для перемещения позиции начала линии.

Нажмите Емт для сохранения позции.

Повторите описанный выше процесс для конца линии.

После первого повторения перечень точек будет отображаться, позволяя вставить дополнительные последовательности.

Примечание: на последующих страницах при создании последовательностей будет проиллюстрирован лишь метод для начинающих пользователей.

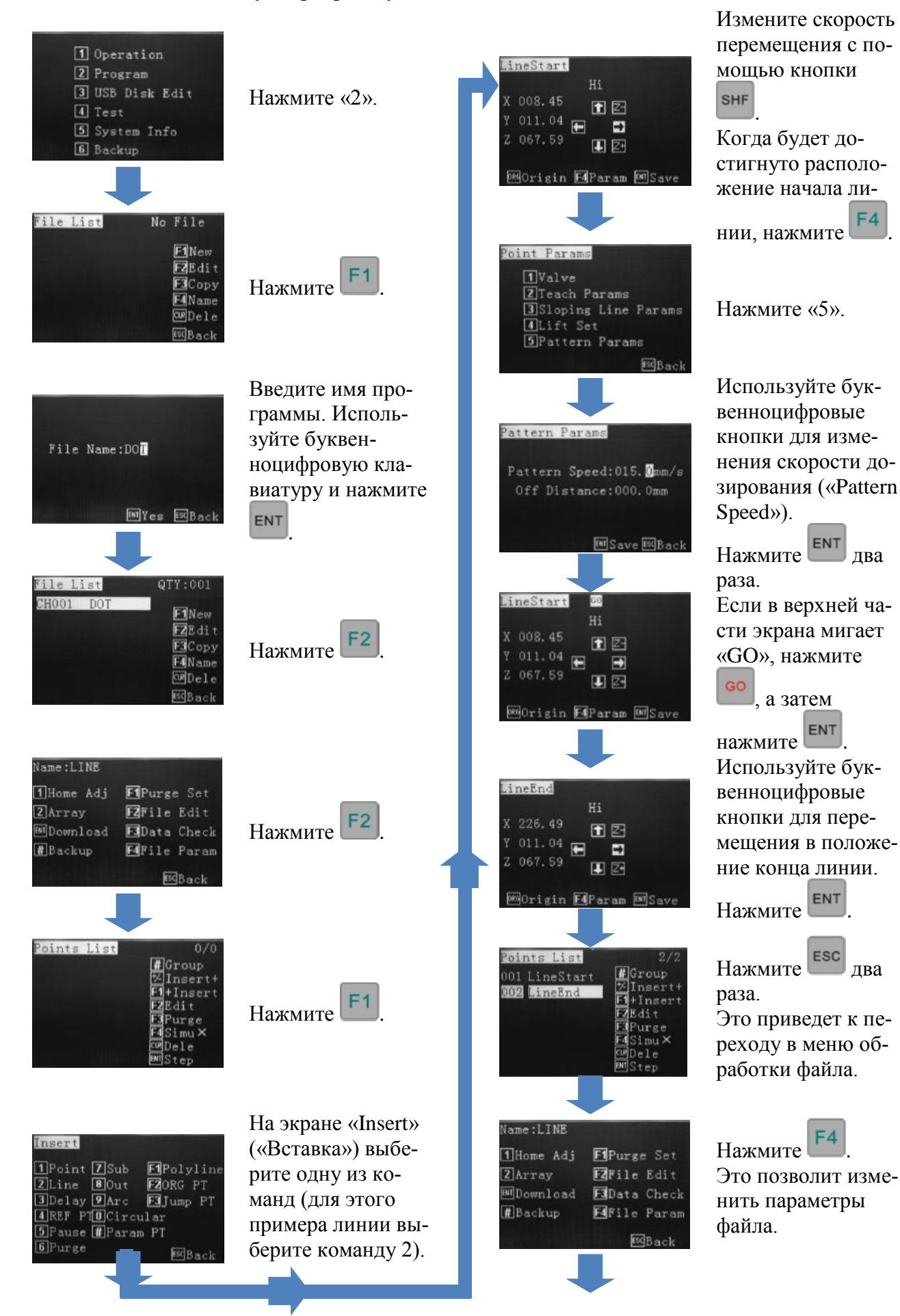

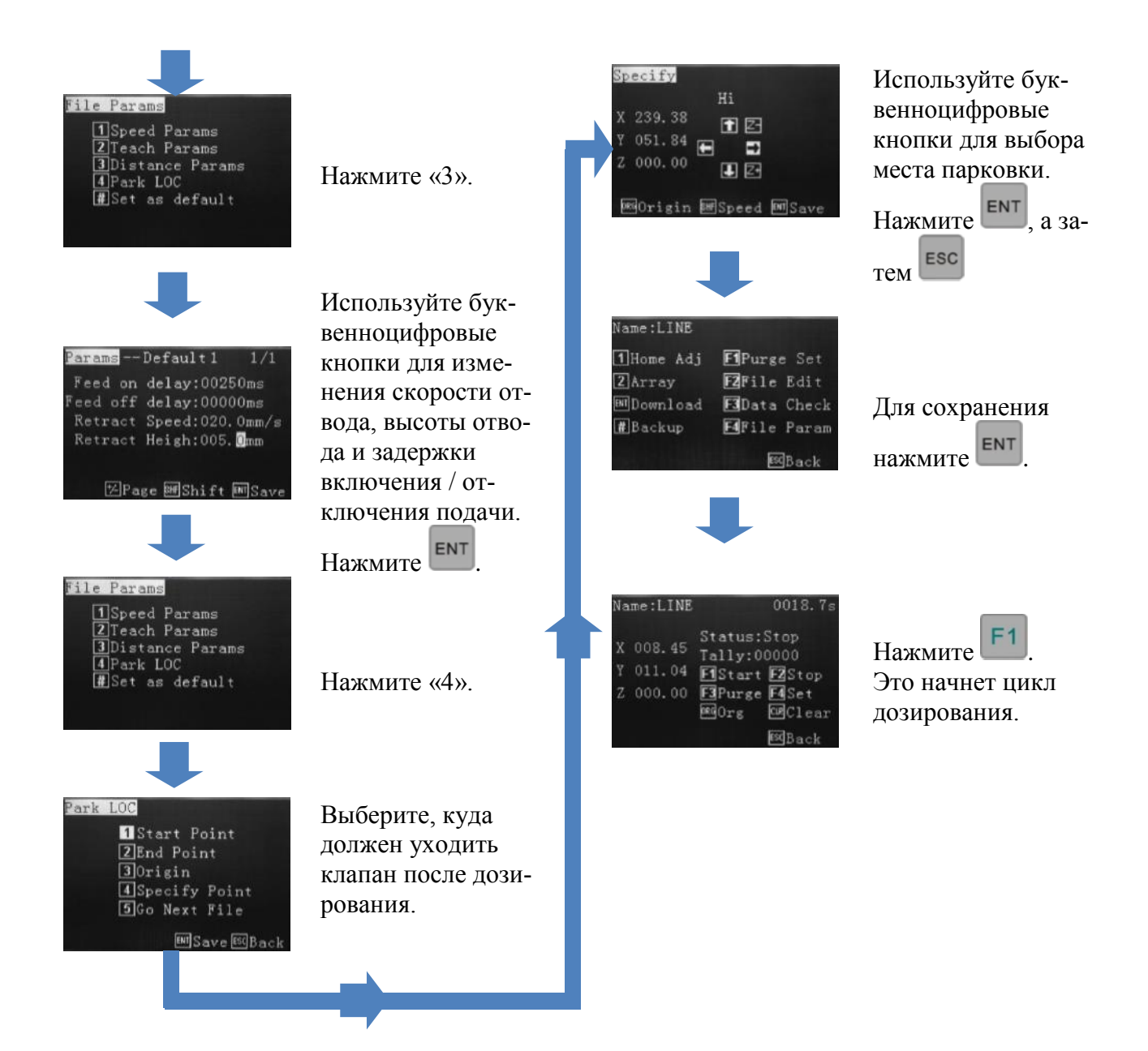

## 6.4 Как удалить программу

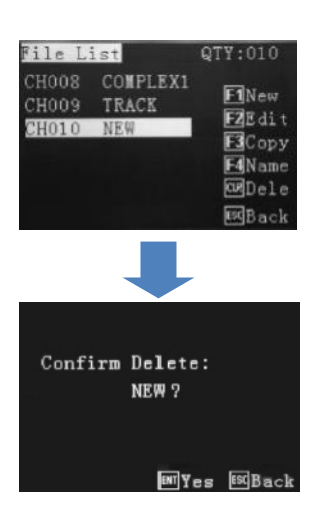

В меню «File List» («Список файлов») выберите программу для удаления.

Нажмите

Нажмите **Е**МТ. Это подтвердит удаление.

# 6.5 Как удалить точку в программе

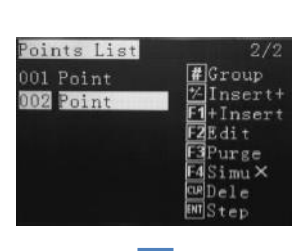

В меню «Points List» («Список точек») программы выберите точку программы для удаления.

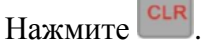

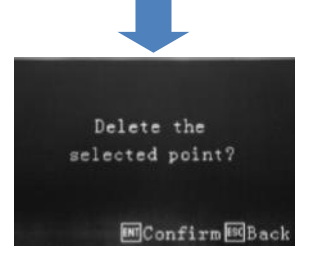

Нажмите **С**. Это подтвердит удаление.

ENT

6.6 Как удалить несколько точек в программе

Points List 40/69 Нажм 039 Point #Стоир СПИСК Об Point ⊠Insert+

| 040 Point                                                                                                    | E1 + Tennent                  |
|----------------------------------------------------------------------------------------------------|-------------------------------|
| 041 Point                                                                                                    | F2Edit                        |
| 042 Point                                                                                                    | F3Purge                       |
| 043 Point                                                                                                    | F4Simu×                       |
| 044 Point                                                                                                    | CEDele                        |
| 045 Point                                                                                                    | LMI Step                      |
|                                                                                                    |                               |
| The second second second second second second second second second second second second second second second se |                               |
| Group Edit                                                                                                    | 40-44/69                      |
| Group Edit<br>039 Point                                                                                         | 40-44/69                      |
| Group Edit<br>039 Point<br>040 Point                                                                            | 40-44/69<br>F1Array<br>F2Copy |

# Simu

#Back

oint

Point

144 Point

Point

Нажмите в списке точек. Это приведет к включению режима группового редактирования.

Используйте кнопки «вверх» и «вниз» для выбора подлежащих удалению точек. Для подтверждения дважды нажмите

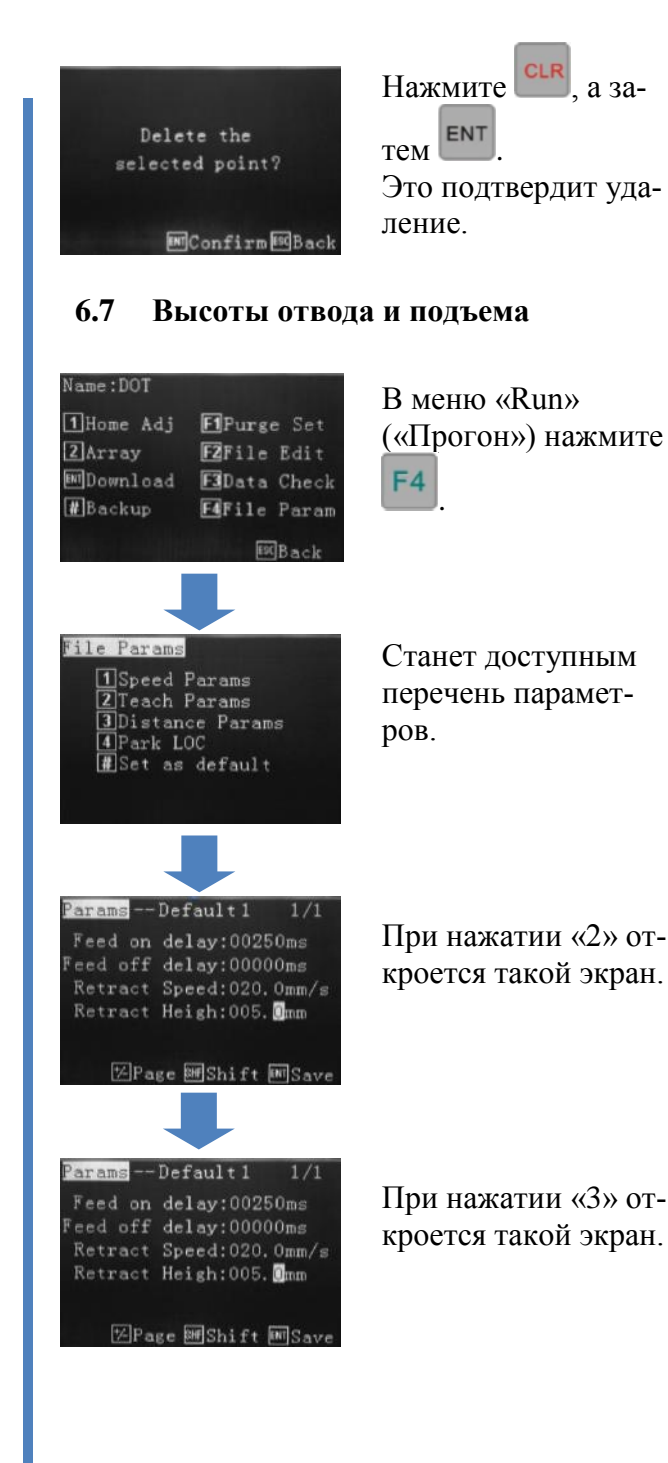

«Lift height» («Высота подъема») = «Zretract Height» («Высота отвода по Z»), высота подъема по умолчанию составляет 5 мм и может изменяться в меню «Distance Params» («Параметры расстояния»). «Lift Speed» («Скорость подъема») — это та же скорость, что и «Z-speed» («Скорость по Z»), и не может изменяться. «Retract height» («Высота отвода») = «Z-

retract Height» («Высота отвода по Z»), установки по умолчанию нет. Может изменяться в меню «Teach Params» («Параметры обучения»). «Retract Speed» («Скорость отвода») также можно установить в этом же меню.

Если высота отвода больше, чем высота подъема, тогда скорость отвода по Z будет перекрывать скорость высоты подъема.

Если высота отвода меньше, чем высота подъема, тогда скорость отвода по Z будет применяться первой к высоте отвода.

# 6.8 Как редактировать программу

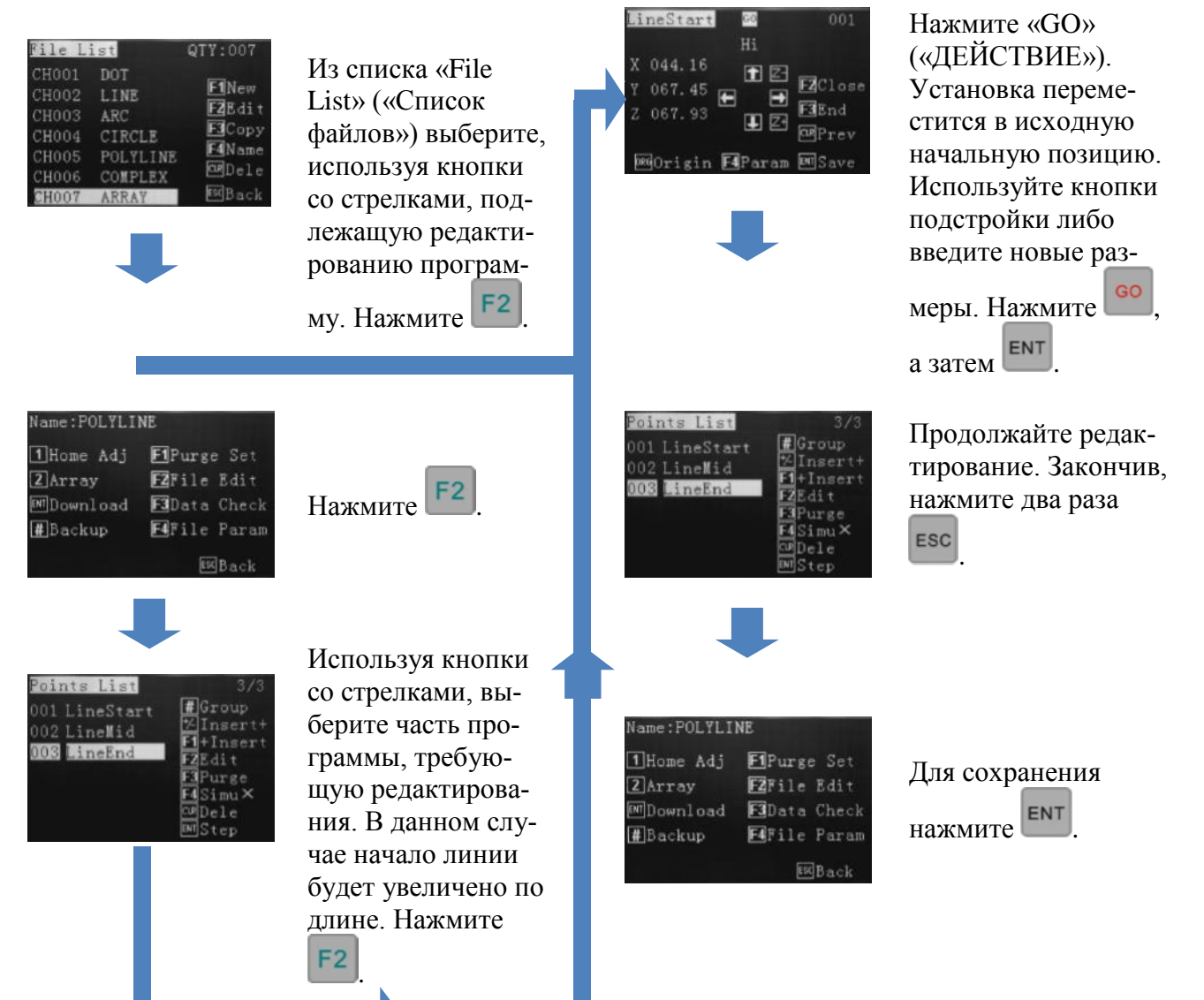

## 6.9 Как создать одну точку (круг)

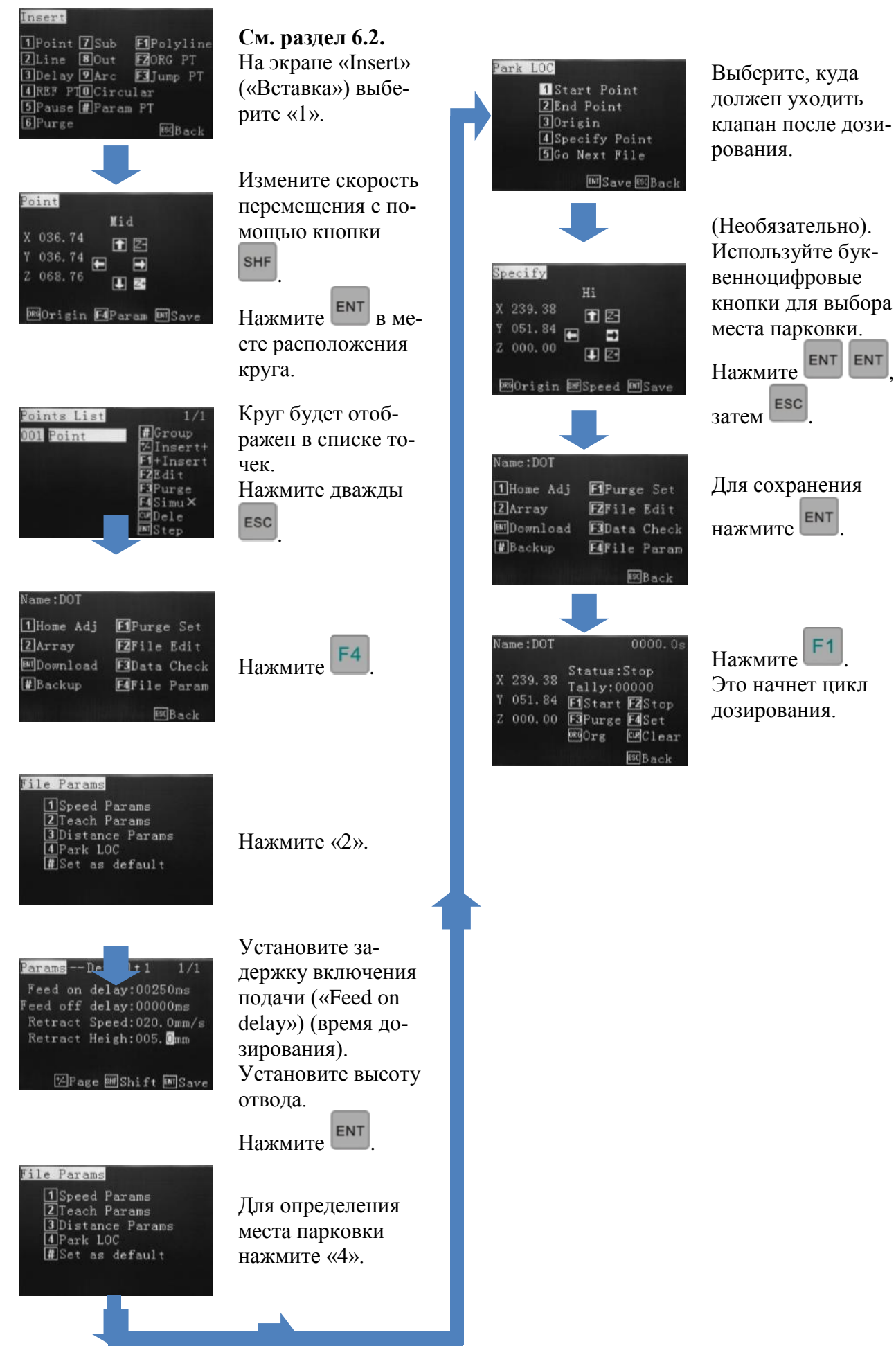

## 6.10 Как создать одну линию

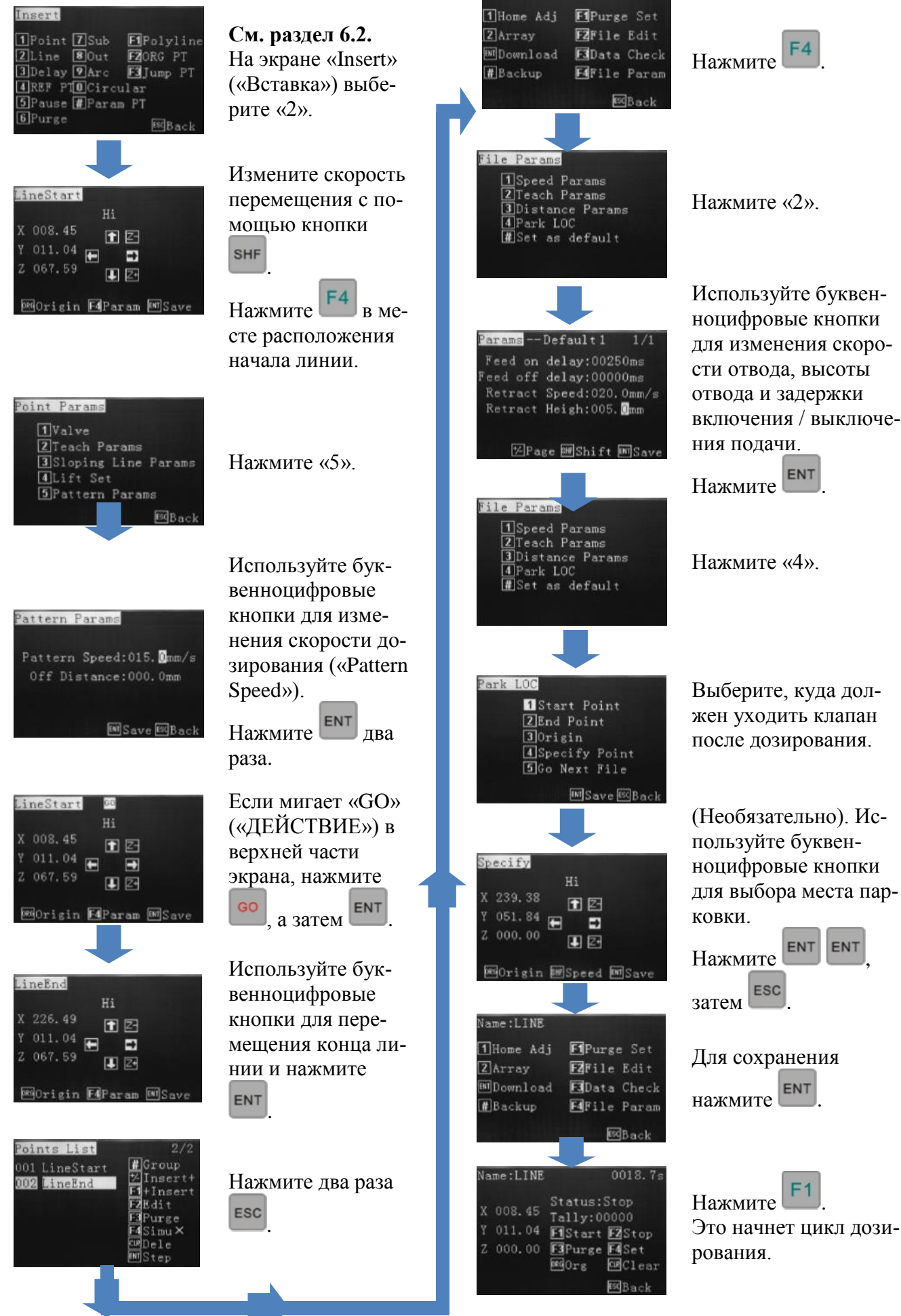

Name:LINE

# сти отвода, высоты отвода и задержки включения / выключения полачи. Нажмите ЕNT Нажмите «4». Выберите, куда должен уходить клапан после дозирования. (Необязательно). Используйте буквенноцифровые кнопки

F4

![](_page_14_Picture_3.jpeg)

Для сохранения нажмите Ент

Нажмите Это начнет цикл дозирования.

![](_page_15_Figure_0.jpeg)

Нажмите «2». Используйте буквенноцифровые кнопки для изменения скорости отвода, высоты отвода и задержки включения / выключения подачи.

ESC

Нажмите

Нажмите «4».

Выберите, куда должен уходить клапан после дозирования.

(Необязательно). Используйте буквенноцифровые кнопки для выбора места пар-ENT ковки. Нажмите , 3atem ESC ENT Для сохранения **F1** ENT нажмите

начало цикла дозирования.

![](_page_16_Figure_0.jpeg)

## 6.13 Как создать окружность (вводом размеров)

![](_page_17_Figure_1.jpeg)

# 6.14 Как создать ломаную (многозвенную линию)

![](_page_18_Picture_1.jpeg)

# 6.15 Как создать параллельные линии, соединенные дугой

1. Начало ли-

![](_page_19_Figure_2.jpeg)

![](_page_20_Figure_0.jpeg)

## 6.16 Как создать схему массива

![](_page_21_Figure_1.jpeg)

## 6.17 Определение дополнительных возможностей программы

## Точка круга — задержка включения подачи

На экране параметров расстояния для установки времени дозирования для круга нужно устанавливать только параметр «Feed on Delay» («Задержка включения подачи»).

![](_page_22_Picture_3.jpeg)

### Окружность — определение начальной точки

На экране графических параметров при вводе размеров окружности задаются начальные точки («Start Point»), как показано ниже:

![](_page_22_Figure_6.jpeg)

## Пошаговый прогон программы

Можно выполнить «тестовый прогон» программы, нажав ENT. Роботизированная установка будет переходить от точки к точке и останавливаться в каждой из них, пока не будет снова нажата

Если нужно выполнить непрерывный тестовый прогон, программу можно запустить, как обычно, но с отключенным давлением воздуха. Эти функции полезны при последней проверке.

| Points List   | 7/7                    |
|---------------|------------------------|
| 001 LineStart | #Group                 |
| 002 LineMid   | <sup>1</sup> /-Insert+ |
| 003 Arc Mid   | FZEdi+                 |
| 004 LineMid   | F3Purge                |
| 005 LineMid   | F4Simu×                |
| 006 Arc Mid   | CurDele                |
| 007 LineEnd   | ENIStep                |

# 7. МЕНЮ ОБРАБОТКИ ПРОГРАММЫ (после функции дозирования)

Name:ARRAY

| 1Home Adj | ElPurge Set  |
|-----------|--------------|
| 2 Array   | E2File Edit  |
| MDownload | E3Data Check |
| #Backup   | EdFile Param |
|           | Back         |

![](_page_23_Figure_3.jpeg)

# 7.1 Параметры скорости

|        | -      |          | -     |
|--------|--------|----------|-------|
| Speed  | Patte  | rn/Mo    | ve 1, |
| Patter | n:02   | . 0mm/s  | s     |
| X-Mov  | e:200  | ). 0mm/s |       |
| Y-Mov  | e:200  | ). Omm/s | 8     |
| Z-Mov  | e:100  | ). Omm/s |       |
|        |        |          |       |
|        |        |          |       |
| EHE Sh | ift D  | Save     | sdBac |
| E      | ** * - | JUGIEL   |       |

Переход на «Pattern» («Последовательность») будет применять эту скорость ко всем линиям, ломаным, окружностям и дугам, содержащимся в программе. Отдельные изменения скорости можно изменить с помощью редактирования программы и выбора координат (линия 1, линия 2) для

редактирования. Скорости ускорения можно изменить, нажав

# 7.2 Параметры обучения

# Params -- Default1 1/1 Feed on delay:00250ms Feed off delay:00000ms Retract Speed:020.0mm/s Retract Heigh:005.0mm

# 7.3 Параметры расстояния

![](_page_23_Picture_11.jpeg)

«Feed on delay» («Задержка включения подачи») связана со временем дозирования для окружности. «Feed off delay» («Задержка отключения подачи») составляет XXXXXXX. «Retract Speed» («Скорость отвода») это скорость, с которой наконечник отводится после завершения цикла, а «Retract Height» («Высота отвода») — это высота, на которую поднимается наконечник после завершения дозирования на каждой позиции перед перемещением на следующую позицию дозирования.

«Teach Height» («Высота обучения») — обычно в программе установлена в 000.0, высота обучения — это высота, с которой выполняется перемещение от одной точки к другой.

«Park Height» («Высота парковки») — при завершении программы ось Z поднимается на безопасную высоту. Если координата не задана, ось Z будет подниматься до координаты 0, а затем возвращаться к последней точке. Перед обработкой ось Z также будет перемещаться к этой безопасной точке.

«Off Distance» («Расстояние отключения») — расстояние, на котором клапан будет отключать дозирование до последней точки. Обычно используется при соединении двух линий для чистовой поверхности. «Lift Height» («Высота подъема») — расстояние, на которое будет перемещаться ось Z после цикла дозирования. См. раздел 6.7.

## Примечание:

«Lift height» («Высота подъема») = «Z-retract Height» («Высота отвода по Z»), высота подъема по умолчанию составляет 5 мм и может изменяться в меню «Distance Params» («Параметры расстояния»). «Lift Speed» («Скорость подъема») — это та же скорость, что и «Z-speed» («Скорость по Z»), и не может изменяться.

«Retract height» («Высота отвода») = «Z-retract Height» («Высота отвода по Z»), установки по умолчанию нет. Может изменяться в меню «Teach Params» («Параметры обучения»). «Retract Speed» («Скорость отвода») также можно установить в этом же меню.

Если высота отвода больше, чем высота подъема, тогда скорость отвода по Z будет перекрывать скорость высоты подъема.

Если высота отвода меньше, чем высота подъема, тогда скорость отвода по Z будет применяться первой к высоте отвода.

Сразу после завершения отработки координат программы отображается

«Teach Parameters» («Параметры обучения»)

«Distance Parameters» («Параметры расстояния»)

«Default Settings» («Параметры по умолчанию»)

элемент «File Parameters» («Параметры файла») — нажмите

«Park Location» («Место парковки»)

В этом меню: «Speed Parameters» («Параметры скорости»)

## 7.4 Место парковки

![](_page_24_Picture_1.jpeg)

«Park Location» («Место парковки») — это положение, которое должен занять дозирующий наконечник сразу после завершения программы. Для того чтобы наконечник перешел в положение начальной точки, конечной точки или начала координат, оператор должен выбрать элемент «1», «2», «3». Элемент «Specific Point» («Заданная точка») нужен для того, чтобы оператор мог запрограммировать любую произвольную точку, которая находится в пределах рабочей области роботизированной установки, используя те же методы программирования, что и для создания круга. Оператор также может выбрать «Go to Next File» («Перейти к следующему файлу»), выбрав элемент «5». При этом отобразится список файлов, из которого можно будет выбрать следующую программу для выполнения. Выполнение дозирования в соответствии с выбранным следующим файлом начинается сразу же после завершения исходной программы.

![](_page_24_Picture_3.jpeg)

При выборе «Specify» («Задать») на экране запрашивается выбор произвольной позиции в пределах рабочей области роботизированной установки. После завершения программы дозирования наконечник будет перемещен в это заданное место.

# 7.5 Установка по умолчанию

![](_page_24_Picture_6.jpeg)

При применении этой команды все скорости, задержки времени, высоты подъема, время дозирования круга и т.п. будут применены ко вновь создаваемым программам.

# Экран «Insert» («Вставка»)

| Insert        |                    |
|---------------|--------------------|
| 1Point 7Sub   | <b>F1</b> Polyline |
| ZLine 8Out    | FZORG PT           |
| 3 Delay 9 Arc | F3 Jump PT         |
| 4 REF PTOCirc | ular               |
| 5 Pause #Para | m PT               |
| 6 Purge       | EscBack            |

1 – дозированный круг.

2 – линия, состоящая из начальной и конечной позиций.

3 - задержка времени от первого места до следующего.

4 – точка отметки, обычно первая точка может устанавливать опорную точку, но если программа загружена, она не будет отрабатывать этап этой точки.

5 – точка паузы и ожидания получения входного сигнала, после чего отработка следующего этапа.

6-не используется.

7 – подпрограмма. Установка простой программы, вызов подрограммы с условиями или без них.

8 – включение сигнала вывода.

9 – программирование дуги, использующей 3 точки.

0 – программирование окружности, использующей 3 точки или определяемой путем ввода размеров.

#-установка параметров точки.

F1 – последовательность линий, соединяемых без прерывания дозирования.

F2 – возврат в начало координат перед перемещением к следующему месту.

F3 – повторное выполнение дозирования с первой точки.

# 8. МЕНЮ НАСТРОЙКИ

Отображается сразу после загрузки программы. В меню настройки можно выполнить следующее:

![](_page_25_Figure_2.jpeg)

# 8.1 Как настроить программу для работы в цикле

Находясь на приведенном выше экране «Program Processign Menu» («Меню обработки программы), который отображается после того, как программа сохранена / загружена, нажмите

![](_page_25_Picture_5.jpeg)

F4

Установка количества раз повтора программы в цикле. Установка задержки времени, которое должно пройти перед каждым повтором цикла. Установка «Origing Interval» («Интервал возврата в начало координат») — количество повторов, после которого программа должна выполнить возврат в начало координат.

Установка «Purge Interval» («Интервал очистки») — количество повторов, после которого программа должна выполнить функцию очистки.

**Примечание**: функции цикла, возврата в начало координат и очистки не могут быть сохранены в качестве части программы и должны настраиваться после каждого выключения роботизированной установки или после выбора другой программы.

![](_page_25_Figure_9.jpeg)

Теперь на индикаторе отображается счетчик цикла, готовый к запуску.

Нажмите [51] для запуска программы в цикле.

# 9. ПЕРЕНОС ФАЙЛА

## 9.1 Как перенести программу на USBдиск

Эта возможность особенно полезна, если на предприятии имеется более одного робота и на обоих выполняется одна и та же программа. С помощью копирования программы с первого робота на второй можно сэкономить время оператора, избавив его от необходимости повторного программирования.

![](_page_26_Figure_3.jpeg)

лы, как показано выше.

Нажмите Езс два раза для возврата в главное меню.

Если на устройстве, на которое оператор переносит программу, уже имеется файл с таким же именем, отображается следующее сообщение об ошибке.

меню.

![](_page_26_Picture_7.jpeg)

Переименуйте программу, подлежащую переносу, используя буквенно-цифровую клавиатуру и

нажмите

Нажмите [50] дважды для возврата в главное меню.

# 9.2 Как перенести программу с USBдиска

Нажмите «3»

1 Operation

5 System Info

2 Program 3 USB Disk Edit

4 Test

6 Backup

# 10. УСТРАНЕНИЕ НЕИСПРАВНОСТЕЙ

# На ЖКИ отображается «Please Reset» («Выполните сброс»)

1 – был задействован аварийный выключатель.

- Проверить аварийный выключатель и если он был задействован, перевести его в рабочее состояние.
- 2 коммуникационный кабель не был подключен как должно.
- Проверить, корректно ли подключен и надежно ли затянут коммуникационный кабель.
- 3 была нажата кнопка «Stop» («Останов») на обучающем пульте.
- Нажать «ORG» («СБРОС») для сброса позиционирование роботизированной установки.
- 4 отказ обучающего пульта.
- Обратиться в компанию «Techcon Systems».

# Отображение необычных сообщений при включении

1 – некорректная версия аппаратных средств.

- Проверить версию обучающего пульта и платы программируемого контроллера (РСВ).
- 2 кабели обучающего пульта ослаблены или повреждены.
- Если обучающий пульт не может нормально функционировать или индикатор немного блеклый, отключите источник питания, а затем отсоедините и снова подсоедините обучающий пульт.

# НЕ ОТСОДИНЯЙТЕ ОБУЧАЮЩИЙ ПУЛЬТ, ПОКА ВКЛЮЧЕНО ПИТАНИЕ.